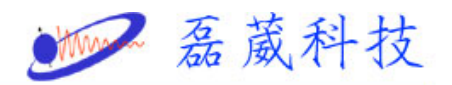

# Measure Shim coil temperature during variable

temperature experiment

1. 在桌面點選 Bruker Utilities

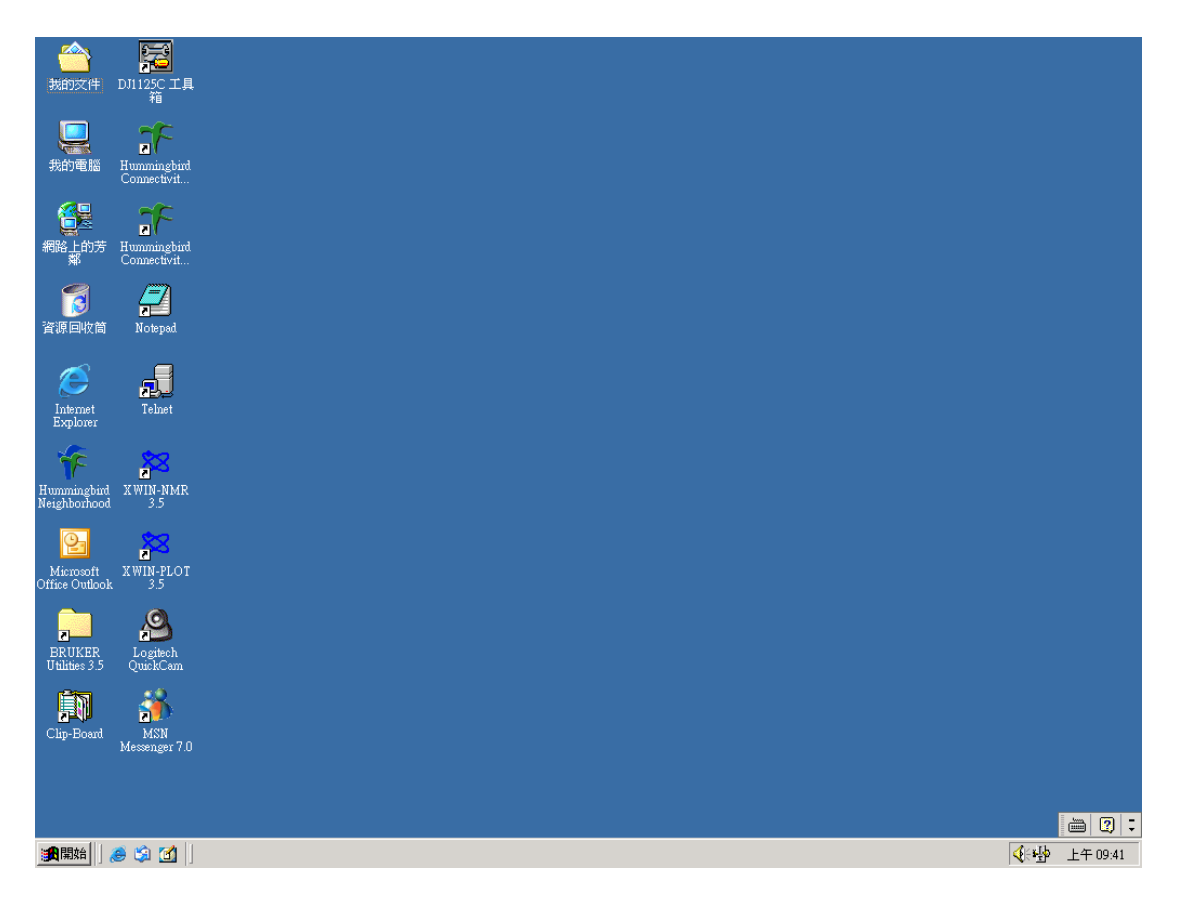

2. 在 Bruker Utilities 的資料夾點選裡面 Service Tools

| 🗀 utilities                                                                             |                                          |                                  |        |
|-----------------------------------------------------------------------------------------|------------------------------------------|----------------------------------|--------|
| 檔案(F) 編輯(E) 檢視(V) 我的最愛(                                                                 | <u>A</u> ) 工具( <u>T</u> ) 說明( <u>H</u> ) |                                  |        |
| 🜀 上一頁 🔹 🜍 🔹 🏂 🔎 搜                                                                       | 季 🕟 資料夾 🎹 🕇                              |                                  |        |
| 網址 (D) 🛅 C.\Bruker\X WIN-NMR\prog\bin                                                   | utilities                                |                                  | 💙 🄁 移至 |
| <b>檔案及資料夾工作</b>                                                                         | Miscellaneous                            | Service Tools                    |        |
| <ul><li>◎ 將這個資料夾發佈到網站</li><li>◎ 共用這個資料夾</li></ul>                                       | TestTools                                | C:\ Command prompt<br>捷徑<br>2 KB |        |
| 其他位置                                                                                    |                                          |                                  |        |
| <ul> <li>▶in</li> <li>我的文件</li> <li>→ 共用文件</li> <li>→ 我的電腦</li> <li>→ 網路上的芳鄉</li> </ul> |                                          |                                  |        |
| 詳細資料 《                                                                                  |                                          |                                  |        |
| <b>utilities</b><br>檔案資料夾<br>修改日期: 2006年4月21日, 下午<br>01:47                              |                                          |                                  |        |
|                                                                                         |                                          |                                  |        |
|                                                                                         |                                          |                                  |        |

● 磊葳科技

3. 在點選 bsms. cmd

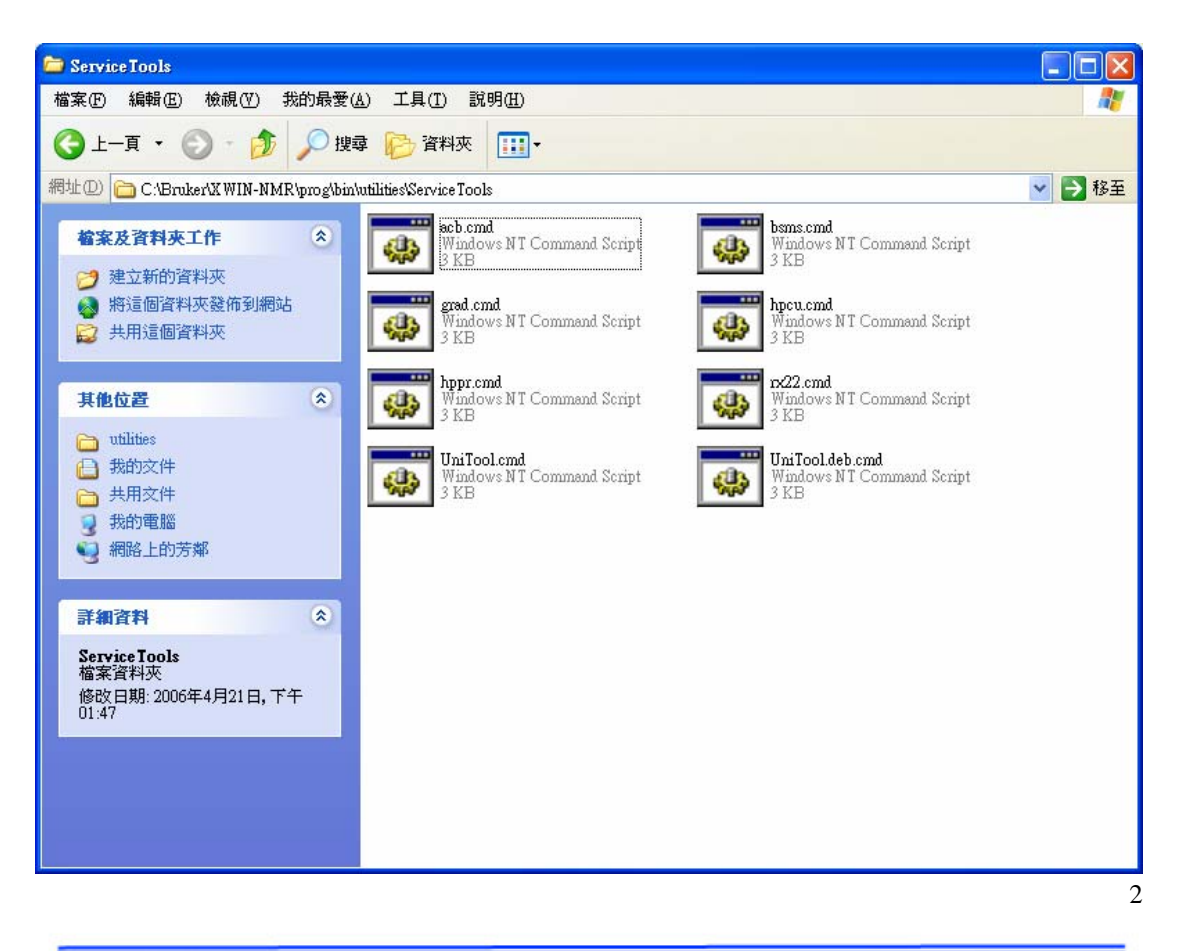

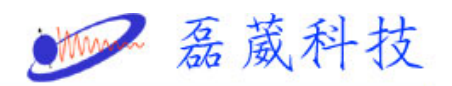

### 4. 再按y以進入 bsms service toolbox

| C:\WINDOWS\system32\cmd.exe                              | - 🗆 🗙    |
|----------------------------------------------------------|----------|
|                                                          | <b>_</b> |
| ************                                             |          |
| ***************************************                  |          |
| ** **                                                    |          |
| ** !!! WARNING !!! **                                    |          |
| ** **                                                    |          |
| ** This is a hardware level debug tool. **               |          |
| ** Improper operation may damage your hardware. **       |          |
| ** **                                                    |          |
| ** **                                                    |          |
| ***************************************                  |          |
| ***************************************                  |          |
| * >>> bsms service toolbox <<< *                         |          |
| * *                                                      |          |
| * Version: bsms 2.13 *                                   |          |
| * Compilationdate: 030815 *                              |          |
| * Author: R.Eggli, M.Schenkel, R.Sauter *                |          |
| * *                                                      |          |
| * Copyright (c) 2003 by Bruker BioSpin AG, Switzerland * |          |
| ***************************************                  |          |
|                                                          |          |
|                                                          |          |
|                                                          |          |
| Press Return to abort or 'y' to continue:                | _        |

5. 按下7進入 Board functions SCB13R

| C:\WINDOWS\System32\cmd.exe           | . <b>– ×</b> |
|---------------------------------------|--------------|
|                                       |              |
|                                       |              |
|                                       |              |
|                                       |              |
|                                       |              |
| >>> Main Menu <<<                     |              |
| 0 Keyboard On/Off                     |              |
| 1 Init BSMS                           |              |
| 2 Check/Download all boards           |              |
| 3 Show all versions                   |              |
| 4 Shim functions                      |              |
| 5 BSMS system functions               |              |
| 6 Board functions CPU                 |              |
| 7 Board functions SCB13R              |              |
| 8 Board functions SCB7/SCB13M         |              |
| 9 without SCB13L                      |              |
| A Board functions SLCB                |              |
| B Board functions LCB                 |              |
| C without Keyboard                    |              |
| D Board functions GAB                 |              |
| E Emulated functions GCB              |              |
| F Service                             |              |
| Q Quit ? Help ! System Your choice: 7 | -            |

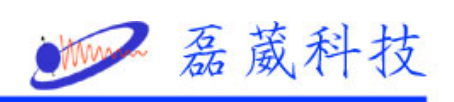

# 6. 按下 6 進入 Read Coil Temp

| C:\WINDOWS\System32\cmd.exe                        | - 🗆 🗙 |
|----------------------------------------------------|-------|
| E Emulated functions GCB                           |       |
| F Service<br>0 Quit ? Helm ! Sustem Your choice: 7 |       |
|                                                    |       |
|                                                    |       |
|                                                    |       |
|                                                    |       |
|                                                    |       |
|                                                    |       |
|                                                    |       |
| >>> Board functions SCB13R <<<                     |       |
| Ø Keyboard On/Off                                  |       |
| 1 Init                                             |       |
| 2 DownLoad                                         |       |
| 3 Delete Error                                     |       |
| 4 Version, Config                                  |       |
| 5 Set/Read Range                                   |       |
| 6 Read Coil Temp                                   |       |
| 7 Read Shimtube ID                                 |       |
| 8 Set/Read Shimcurrent                             |       |
| 9 Sweep one Shimcurrent                            |       |
| A Set/Read GRASP (Homospoil) Startpulse Polarity   |       |
| Q Quit ? Help ! System Your choice: 6              | -     |

### 7. 輸入10 表示讀10次SHIM COIL 溫度

| 8 | C:\WINDOWS\System32\cmd.exe                    | - 🗆 🗙    |
|---|------------------------------------------------|----------|
| F | Service                                        | <b>_</b> |
| Q | Quit ? Help ! System Your choice: 7            |          |
|   |                                                |          |
|   |                                                |          |
|   |                                                |          |
|   |                                                |          |
|   |                                                |          |
|   |                                                |          |
|   |                                                |          |
|   |                                                |          |
|   | ))) Reamd functions SCR13R (//                 |          |
| Ø | Keuboawd Op/Off                                |          |
| Ĩ | Init                                           |          |
| 2 | DownLoad                                       |          |
| 3 | Delete Error                                   |          |
| 4 | Version, Config                                |          |
| 5 | Set/Read Range                                 |          |
| 6 | Read Coil Temp                                 |          |
| 7 | ' Read Shimtube ID                             |          |
| 8 | Set/Read Shimcurrent                           |          |
| 9 | Sweep one Shimcurrent                          |          |
| A | Set/Read GRASP (Homospoil) Startpulse Polarity |          |
| Q | Quit ? Help ! System Your choice: 6            |          |
| E | nter number of read operations: 10             | -        |

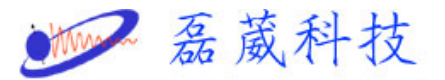

| C:\WINDOWS\System32\cmd.exe                      | - 🗆 🗙 |
|--------------------------------------------------|-------|
| 1 Init                                           |       |
| 2 DownLoad                                       |       |
| 3 Delete Error                                   |       |
| 4 Version, Config                                |       |
| 5 Set/Read Range                                 |       |
| 6 Read Coil Temp                                 |       |
| 7 Read Shimtube ID                               |       |
| 8 Set/Read Shimcurrent                           |       |
| 9 Sweep one Shimcurrent                          |       |
| A Set/Read GRASP (Homospoil) Startpulse Polarity |       |
| Q Quit ? Help ! System Your choice: 6            |       |
| Enter number of read operations: 10              |       |
| Value = 24                                       |       |
| Value = 24                                       |       |
| Value = 24                                       |       |
| Value = 24                                       |       |
| Value = 24                                       |       |
| Value = 24                                       |       |
| Value = 24                                       |       |
| Value = 24                                       |       |
| Value = 24                                       |       |
| Value = 24                                       |       |
|                                                  |       |
| Press RETURN to continue                         | -     |

8. 按下 enter 即可離開至 Board functions SCB13R, 然後按 q 即

可離開至 Main menu

| <b>C:</b> \ | C:\WINDOWS\System32\cmd.exe                    | - 🗆 🗙 |
|-------------|------------------------------------------------|-------|
|             |                                                |       |
| Pr          | ess RETURN to continue                         |       |
|             |                                                |       |
|             |                                                |       |
|             |                                                |       |
|             |                                                |       |
|             |                                                |       |
| Ø           | >>> Board functions SGB13K <<<                 |       |
| 1           | Init                                           |       |
| 2           | DownLoad                                       |       |
| 3           | Delete Error                                   |       |
| 4           | Version, Config                                |       |
| 5           | Set/Read Range                                 |       |
| 6           | Read Coil Temp                                 |       |
| 7           | Read Shimtube ID                               |       |
| 8           | Set/Read Shimcurrent                           |       |
| 9           | Sweep one Shimcurrent                          |       |
| Ĥ           | Set/Read GRASP (Homospoil) Startpulse Polarity |       |
| Q           | Quit ? Help ! System Your choice: q            | -     |

9. 再按一次 q 即可離開 BSMS Toolbox:

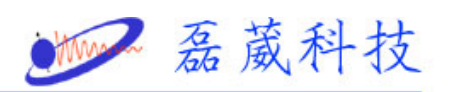

| C:\WINDOWS\System32\cmd.exe           |
|---------------------------------------|
|                                       |
|                                       |
|                                       |
|                                       |
|                                       |
| >>> Main Menu <<<                     |
| Ø Keyboard On/Off                     |
| 1 Init BSMS                           |
| 2 Check/Download all boards           |
| 3 Show all versions                   |
| 4 Shim functions                      |
| 5 BSMS system functions               |
| 6 Board functions CPU                 |
| 7 Board functions SCB13R              |
| 8 Board functions SCB7/SCB13M         |
| 9 without SCB13L                      |
| A Board functions SLCB                |
| B Board functions LCB                 |
| C without Keyboard                    |
| D Board functions GAB                 |
| E Emulated functions GCB              |
| F Service                             |
| Q Quit ? Help ! System Your choice: q |

# 9. 再按 y

| C:\WINDOWS\System32\cmd.exe           | <u>- 🗆 ×</u>                          |
|---------------------------------------|---------------------------------------|
| 2 Check/Download all boards           | ▲                                     |
| 3 Show all versions                   |                                       |
| 4 Shim functions                      |                                       |
| 5 BSMS system functions               |                                       |
| 6 Board functions CPU                 |                                       |
| 7 Board functions SCB13R              |                                       |
| 8 Board functions SCB7/SCB13M         |                                       |
| 9 without SCB13L                      |                                       |
| A Board functions SLCB                |                                       |
| B Board functions LCB                 |                                       |
| C without Keyboard                    |                                       |
| D Board functions GAB                 |                                       |
| E Emulated functions GCB              |                                       |
| F Service                             |                                       |
| Q Quit ? Help ! System Your choice: q |                                       |
|                                       |                                       |
|                                       |                                       |
|                                       |                                       |
|                                       |                                       |
|                                       |                                       |
|                                       |                                       |
|                                       |                                       |
|                                       |                                       |
|                                       |                                       |
| Quit Program [Y/N]? y                 | · · · · · · · · · · · · · · · · · · · |
|                                       | 6                                     |
|                                       | 0                                     |

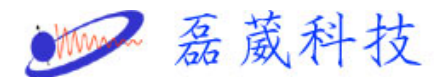

- 另一種方式為執行 xwinnmr 內之 coiltemp 自動程式,溫度資料在 我的文件 內 coiltemp
- PS: 某些較老式之系統, shim coil 內無溫度感應器, 讀值將無法 反映 shim coil 之實際溫度。

Shim coil 溫度若已達攝氏 80 度或 0 度,需增加 cooling

ring 之氣體流量或停止變溫實驗。